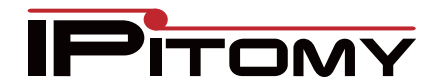

## Mass Editing DTMF Mode

If you need to edit the DTMF on a group of phone, the most efficient way is to mass edit. When mass editing, only changed fields are modified. You can tell at a glance what fields will be modified when you click Save as they will be highlighted in green. If the field is not green, it will not be changed.

| Olan A. Navinala la Daslia diana        |                                                                           | Extensions           |                         |      |      |  |
|-----------------------------------------|---------------------------------------------------------------------------|----------------------|-------------------------|------|------|--|
| Step 1:                                 | Extensions                                                                | ▶ System             | Add / Import            | View | Sear |  |
|                                         |                                                                           | Providers            | Phone Models & Settings |      |      |  |
|                                         |                                                                           | ✓ Destinations 1     |                         |      | js 🖾 |  |
|                                         |                                                                           | Extensions<br>Groups | Extensions              |      |      |  |
| Step 3                                  | Select the Extensions<br>you wish to edit                                 | 🗆 Name               |                         |      |      |  |
|                                         |                                                                           | Conf Room            |                         |      |      |  |
|                                         |                                                                           | Demo Room 2          |                         |      |      |  |
|                                         |                                                                           | ☑ David Droidext     |                         |      |      |  |
|                                         |                                                                           | Darren Cell          |                         |      |      |  |
| Step 4:                                 | Click the Edit PBX<br>Settings button                                     | Edit PBX Settings    | 1                       |      |      |  |
| Step 5: Click the Blue Advanced<br>Link |                                                                           | Advanced             |                         |      |      |  |
| Step 6:                                 | In order to change the                                                    | DTMF Mode:           | rfc2833 -               |      |      |  |
|                                         | mass editing selection,<br>select any off the drop<br>down except RFC2833 | User Type:           | rfc2833<br>info         |      |      |  |
|                                         |                                                                           | Call Limit:          | auto                    |      |      |  |
| Step 7:                                 | Once you sellect the                                                      |                      | ~ ~                     |      |      |  |
|                                         | alternative selection,                                                    | DTMF Mode:           | rfc2833 👻               |      |      |  |
|                                         | and you will see a green<br>box appear                                    |                      |                         |      |      |  |
| Step 8:                                 | Select save and Apply changes                                             |                      |                         |      |      |  |